# Utiliser sa calculatrice

### 1 Statistiques à une variable

Voici la méthode pour déterminer moyenne, médiane, quartiles d'une série statistique dont on connait les p valeurs et les effectifs correspondants à l'aide de votre calculatrice.

| valeur   | $v_1$ | <br>$v_p$ |
|----------|-------|-----------|
| effectif | $n_1$ | <br>$n_p$ |

### 1.1 Casio

- Sélectionner le mode STAT.
- Appuyer sur la touche F2 (CALC) puis la touche F6 (SET) et entrer pour 1 VarXList List 1 et pour 1 VarFreq List 2.
- Entrer dans la liste 1 les valeurs et dans la liste 2 les effectifs.
- Appuyer sur la touche F2 (CALC) puis sur la touche F1 (1 VAR).
- Les indicateurs statistiques recherchés apparaissent alors.

#### 1.2 Texas

- Appuyer sur la touche stats puis entrer dans le menu EDIT.
- Entrer dans la liste 1 les valeurs et dans la liste 2 les effectifs.
- Appuyer sur la touche stats puis entrer dans le menu CALC et sélectionner STATS 1-Var. Entrer  $L_1$  et  $L_2$  puis appuyer sur entrer.
- $\bullet\,$  Les indicateurs statistiques recherchés apparaissent alors.

## 2 Statistiques à deux variables

Voici la méthode pour déterminer le point moyen et l'ajustement affine par la méthode des moindres carrés d'une série statistique double  $(x_i; y_i)$  à l'aide de votre calculatrice.

#### 2.1 Casio

- Sélectionner le mode STAT.
- Appuyer sur la touche F2 (CALC) puis la touche F6 (SET) et entrer pour 2VarXList List 1 et pour 2VarYList List 2.
- Entrer dans la liste 1 les valeurs des  $x_i$  et dans la liste 2 les valeurs des  $y_i$
- Appuyer sur la touche F2 (CALC) puis sur la touche F2 (2 VAR).
- Les coordonnées du point moyen  $G(\overline{x}; \overline{y})$  apparaissent.
- Appuyer sur la touche EXIT puis sur la touche F3 (REG) suivi de la touche F1 deux fois (X puis ax + b). Les paramètres a et b de la droite de régression apparaissent.

#### 2.2 Texas

- Appuyer sur la touche stats puis entrer dans le menu EDIT.
- Entrer dans la liste 1 les valeurs des  $x_i$  et dans la liste 2 les valeurs des  $y_i$ .
- Appuyer sur la touche stats puis entrer dans le menu CALC et sélectionner STATS 2-Var. Entrer  $L_1$  et  $L_2$  puis appuyer sur entrer.
- Les coordonnées du point moyen  $G(\overline{x}; \overline{y})$  apparaissent.
- Appuyer sur la touche stats puis entrer dans le menu CALC et sélectionner LinReg(ax+b). Entrer  $L_1$  et  $L_2$  puis appuyer sur entrer.
- Les paramètres a et b de la droite de régression apparaissent.